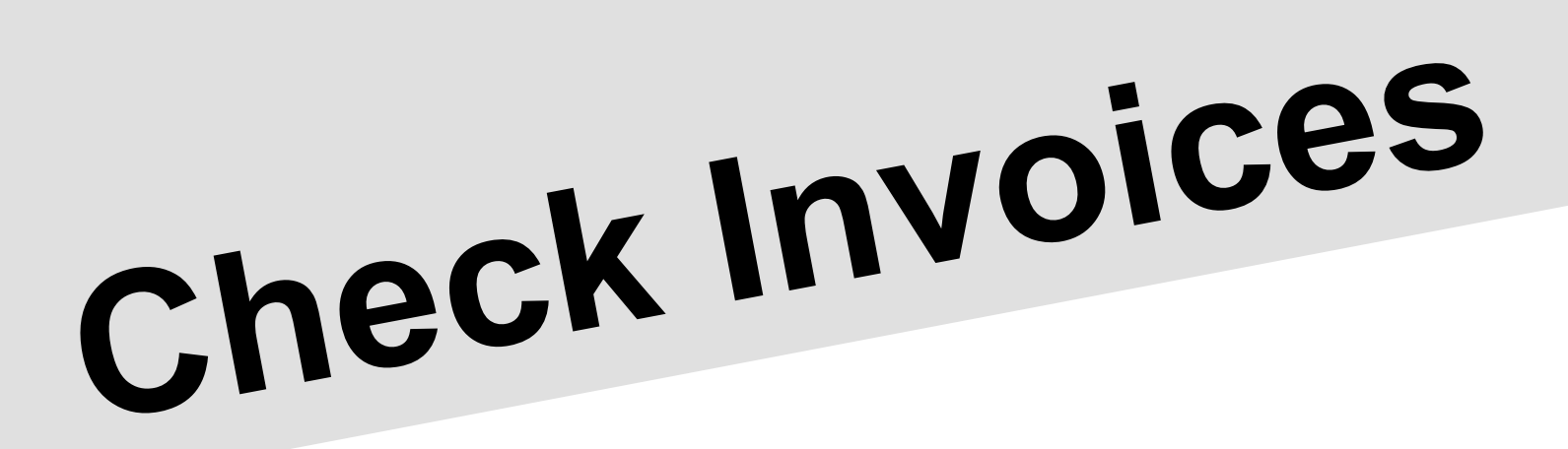

## Logon to TeamUnify (WAC)

- Go to MyAccount
  - Go to Billing
    - Go to Invoices & Payments

| WONDER<br>Patien                 | Invoices & Payments                                 |                                    |
|----------------------------------|-----------------------------------------------------|------------------------------------|
| Hello, Wolverine > Aquatics Club | Invoices                                            |                                    |
| **SATE USAS Safe Sport           | Account Recurring Charges Summary                   |                                    |
| 🕑 TU Updates                     | Account Charges Summary                             |                                    |
| • My Account >                   | Current Total Owed this Month: \$0.00               | 🔗 Learn About Your Billing Summary |
|                                  | Account Status: Paid-In-Full New Charg              | es Posted this Month: \$0.00       |
| 🚢 Team Tools 🔹 🔸                 | Your Total Outstanding Balance: \$0.00 Payments You | 've Made this Month: \$0.00        |
| Events & Competition >           | • Current Invoice Summary                           |                                    |
| \$ Business Tools >              | •                                                   |                                    |
| Team Resources >                 | • Your Total Projected Amount Owed on 4/1: \$0.00   |                                    |
| <b>T</b> Website Design          | • Billing History                                   | 2                                  |
| ⑦ Help & Training >              |                                                     | 3/16/23 08:16:53 PM                |
| Wiew team website                |                                                     |                                    |
| Need Help?                       |                                                     |                                    |

## • Notes:

- The screen shot is for your account and current quarter or month depending on your Billing Roster.
- Sierra College (Senior 1,2, Pre-Senior 1,2,3) will have a 0 invoice for the Recurring Quarter because all Sierra College swimmers are billed and invoiced through Sierra Community program.
- Action:
  - At the bottom of the screen, select Billing History to view the monthly/quarterly invoice select the Date or Select View and Print.

03/16/23 08:16:54 PM

3